This Job Aid details how Petty Cash Replenishment Vouchers are created and submitted in ARC.

For detailed information about how to establish, change, replenish, close or manage a petty cash account including specifics regarding petty cash account uses for human subject research projects, please see the <u>Petty Cash Information</u> site on the Finance website. Petty Cash establishment and maintenance procedures must follow the <u>Petty Cash policy</u>.

Also refer to the following job aids: <u>Submitting Petty Cash Requests via ServiceNow</u>, <u>Submitting Vouchers in ARC</u> for a New Petty Cash Fund, <u>Submitting a Voucher in ARC to Close a Petty Cash Account</u>.

Note: All Petty Cash requests must be submitted and approved by the Office of the Controllers.

## Submitting a Petty Cash Replenishment Voucher in ARC

**Completing the Check Request Form** 

- 1. Access and complete the <u>Check Request Form</u>.
- 2. Click the **Save** button. A PDF document will be created with an **R Number** to be used as the Invoice Number in ARC and to be uploaded as documentation with your Voucher.

**Creating the Petting Cash Voucher** 

1. Click the **Buying and Paying** tile and then click the **Voucher Entry** tab.

|                   | ARC < Welcome to ARC     |                                      |
|-------------------|--------------------------|--------------------------------------|
|                   | Create Requisitions      | Vereber                              |
|                   | E Requisition Management | voucher                              |
| Buying and Paying | Change Order Processing  | Eind an Existing Value Add a New Val |
|                   | Purchase Order Review    | Business Unit COLUM Q                |
|                   | Receipt Processing       | Voucher ID NEXT                      |
|                   | Supplier Review          | Voucher Style Regular Vou            |
|                   | Voucher Entry            | Name 1                               |

Or, click the NavBar > Main Menu >Accounts Payable > Vouchers > Add/Update > Regular Entry. The new Voucher form appears.

| Eind an Existing Value     | Add a New Value         |
|----------------------------|-------------------------|
|                            |                         |
| Business                   | Unit COLUM Q            |
| Vouche                     | er ID NEXT              |
| Voucher S                  | Style Regular Voucher 🗸 |
| Nan                        | ne 1 .                  |
| Short Supplier N           | ame                     |
| Supplie                    | er ID 0000038           |
| Supplier Loca              | ation CHK-01            |
| Address Sequence Nun       | nber 1 🔍                |
| Invoice Nun                | nber R0000000           |
| Invoice [                  | Date 02/01/2021         |
| Gross Invoice Am           | ount 45                 |
| PO Business                | Unit                    |
| PO Nun                     | nber                    |
| Estimated No. of Invoice L | ines 1                  |

- 2. Search and select the **Suppler ID** (vendor ID) for the Petty Cash custodian. The vendor must have a Petty Cash Custodian classification.
- 3. Enter the **R-Number** from the Check Request Form in the **Invoice Number** field.
- 4. Enter the **Invoice Date**.
- 5. Enter **Gross Invoice** Amount.
- 6. Click Add. The Voucher form appears.

🖆 Columbia University IN THE CITY OF NEW YORK

## **Columbia University Finance Training**

Job Aid: Submitting a Petty Cash Replenishment Voucher in ARC

#### **Completing the Voucher Form**

| voice Information Payments Voucher Attribute  | S                      |                    |         |                |                    |                  |                     |              |
|-----------------------------------------------|------------------------|--------------------|---------|----------------|--------------------|------------------|---------------------|--------------|
| Business Unit COLUM                           | Invoice No R0000       | 123                |         | Invoice To     | tal                |                  | Non Merchandise Sum | mary         |
| Voucher ID NEXT                               | Accounting Date 02/03/ | 2021 📓             |         |                | Line Total         | 50.00            | Session Defaults    |              |
| Voucher Style Regular Voucher                 | *Pay Terms 00          | Q 🗖                | Due Now |                | Currency           | USD              | Comments(0)         |              |
| Invoice Date 02/01/2021                       | Basis Date Type Inv Da | ite                |         |                |                    |                  | Attachments (0)     |              |
| Invoice Received 02/01/2021                   |                        |                    |         |                | Total              | 50.00            | Template List       | rah          |
|                                               | *Service Location US   | <u> </u>           |         |                | Difference         | 0.00             | Supplier Hierarchy  | Irch         |
|                                               | Voucher Type Petty C   | Cash 🗸             |         |                |                    |                  | Supplier 360        |              |
|                                               |                        |                    |         |                |                    |                  | Procurement EDM     |              |
| Supplier ID 🤇                                 | Control Group          | Q                  |         |                |                    |                  |                     |              |
| ShortName                                     |                        |                    |         |                |                    |                  |                     |              |
| Location CHK-01                               |                        |                    |         |                |                    |                  |                     |              |
| *Address 1                                    | _ Inc                  | omplete Voucher    |         |                |                    |                  |                     |              |
|                                               |                        |                    |         |                | View [             | Documents        |                     |              |
| Save Save For Later                           | Action                 |                    | ~       | Run            | Calculate          | Print            |                     |              |
| Copy From Source Document                     |                        |                    |         |                |                    |                  |                     |              |
|                                               |                        |                    |         |                |                    |                  |                     |              |
| PO Unit                                       | PO Number              |                    | Copy PO |                | Copy From None     | ✓ Go             |                     |              |
|                                               |                        |                    |         |                |                    |                  |                     |              |
| voice Lines 🕐                                 |                        |                    |         |                |                    | Find   View All  | First 🕢 1 of 1 🧕    | Last         |
| Line 1 Copy Down                              | SpeedChart             | Q                  |         |                |                    |                  |                     | +            |
| *Distribute by Amount 🗸                       | Ship To 615W1          | I31STS Q           | 3       |                |                    |                  | O Olie Asset        |              |
| Item                                          | Description Petty C    | Cash Replenishment |         |                |                    |                  | Calculate           |              |
| Quantity                                      | Packing Slip           |                    |         |                |                    |                  |                     |              |
| UOMQ                                          |                        |                    |         |                |                    |                  |                     |              |
| Unit Price                                    |                        |                    |         |                |                    |                  |                     |              |
| Line Amount 50.00                             |                        |                    |         |                |                    |                  |                     |              |
| Distribution Lines                            |                        |                    |         |                | Personalize   Find | View All   🛃   🏬 | First 🐠 1 of 1 🕑 L  | ast          |
| GL Chart Exchange Rate Statistics Asse        | ets 📧                  | 4                  |         |                |                    |                  |                     |              |
| Copy<br>Down Line Merchandise Amt Quar        | tity *GL Unit          | Account            | Dept    | PC Bus<br>Unit | Project            | Activity         | Initiative          | Segn         |
| + = 1 50.00                                   | COLUMIO                | 65191              | 1404202 | GENRI          | UR004672           | 01               | 00000               | 000          |
|                                               | 4                      |                    |         | SERVICE        | 0.004012           |                  | 100000              | •            |
|                                               |                        |                    |         |                |                    |                  |                     |              |
| Save Save For Later                           |                        |                    |         |                |                    |                  |                     |              |
| Notes O Detector                              |                        |                    |         |                |                    |                  |                     | La da la (D) |
| Notity Refresh                                |                        |                    |         |                |                    |                  | 📑 Add 🔰             | update/Displ |
| e Information I Payments I Voucher Attributes |                        |                    |         |                |                    |                  |                     |              |

- 1. Enter the **Invoice Received** date.
- 2, Select the Voucher Type as Petty Cash.
- 3, Enter an Invoice Lines **Description**.
- 4 Enter the **ChartField** information.

## **Columbia University Finance Training**

Job Aid: Submitting a Petty Cash Replenishment Voucher in ARC

#### Submitting the Voucher

| Summary Related Documents Invoice Information                                                          | Payments Voucher Attributes Error Summary                                                                                                    |                                                                                                    |
|----------------------------------------------------------------------------------------------------|----------------------------------------------------------------------------------------------------|----------------------------------------------------------------------------------------------------|
| Business Unit COLUM<br>Voucher ID 04186126<br>Voucher Style Regular Voucher<br>Invoice Date 10/01/2019 | Invoice No R0000123<br>Accounting Date 10/03/2019 10 Due Now<br>Pay Terms 00 2 20 Due Now<br>Basis Date Type Inv Date Currency<br>*Service Location US V<br>Voucher Type [Petty Cash V | Non Merchandise Summary           50.00         Session Defaults           USD         Attachments(0)           Attachments (0)         Template List           0.00         Advanced Supplier Search           Supplier Hierarchy         Supplier 360 |
| Supplier ID<br>ShortName Q<br>Location CHK-01 Q<br>*Address 1 Q                                        | Control Group                                                                                                    | Procurement EDM                                                                                                    |
| Save                                                                                                   | View Documen Action Run Calculate                                                                                                    | ts 3<br>Print Preview & Submit For Approval                                                                                                    |

- 1. Click the **Save** button.
- 2. Click on the **Procurement EDM** link. The Procurement EDM webpage launches for you to upload supporting documentation, including the Check Request Form pdf you completed before creating the Voucher.

| inder of Documents to Opload  |      |                                 |  | • |
|-------------------------------|------|---------------------------------|--|---|
| Document Type *<br>- Select - | File | *<br>Choose File No file chosen |  |   |
|                               |      |                                 |  |   |

- 3. Return to the ARC screen after uploading your documentation and click the **Preview & Submit for Approval** button in the Voucher. The Voucher confirmation screen appears.
- 4. Click the Submit For Approval button in confirmation screen. The Approval History window appears.

|                                                      | Approval History                                    |                                      |
|------------------------------------------------------|-----------------------------------------------------|--------------------------------------|
| Business Unit COLUM                                  | Total 150.00                                        |                                      |
| Voucher ID 05638342                                  |                                                     |                                      |
| Approval Status Pending                              | AIA/S solution                                      | AIN/S                                |
| Departmental Approval                                | AVV5 product                                        | AVV S produce                        |
| BUSINESS_UNIT=COL                                    | .UM, VOUCHER_ID=05638342, VOUCHER_LINE_NUM=1, DISTF | Start<br>RIB_LINE_NUM=1:Pending •New |
| Departmental Approval                                |                                                     | Path                                 |
| Pending<br>Multiple Approvers<br>Department Approval |                                                     |                                      |
| CU AP Petty Cash Approval                            |                                                     |                                      |
| BUSINESS_UNIT=COL                                    | UM, VOUCHER_ID=05638342:Awaiting Further Approvals  | € Start New Path                     |
| CU AP Petty Cash Approval                            |                                                     |                                      |
|                                                      | -•                                                  |                                      |
| Central AP Approval                                  |                                                     |                                      |
| BUSINESS_UNIT=COL                                    | .UM, VOUCHER_ID=05638342:Awaiting Further Approvals | Start New Path                       |
| Not Routed                                           |                                                     |                                      |
|                                                      | .E) -€                                              |                                      |
| Return /S                                            | AWS motion                                          | AWS motion                           |
|                                                      |                                                     |                                      |
|                                                      |                                                     |                                      |
| # 2. c.                                              | @ 2.4.                                              | the Ear                              |
|                                                      |                                                     |                                      |
|                                                      |                                                     |                                      |
|                                                      |                                                     |                                      |
|                                                      |                                                     |                                      |

5. Click **OK**. The Voucher is entered into Workflow and is pending Departmental Approval. ARC will automatically route the Voucher to the Petty Cash administrators for approval. A check will be issued to the custodian when the Voucher has been approved by Central AP.

| <b>G</b> 0 | COLUMBIA UNIVERSITY     |  |
|------------|-------------------------|--|
|            | IN THE CITY OF NEW YORK |  |

# **Columbia University Finance Training**

Job Aid: Submitting a Petty Cash Replenishment Voucher in ARC

#### **Getting Help**

Please contact the Finance Service Center http://finance.columbia.edu/content/finance-service-center

You can log an incident or request a service via Service Now <u>https://columbia.service-now.com</u>